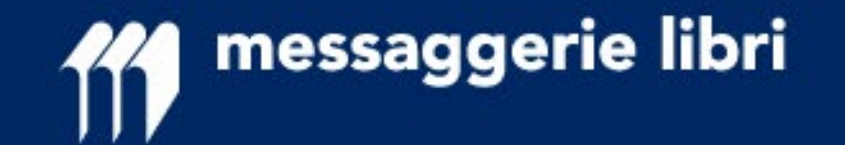

# **RESE DIGITAL** (Nuovo Processo Rese)

### Manuale operativo per librai

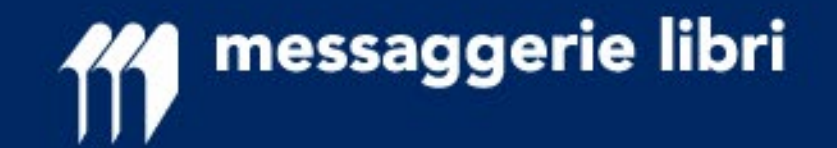

### IL NUOVO PROCESSO DI GESTIONE DELLE RESE

Messaggerie Libri ha rilasciato un servizio innovativo per facilitare la gestione delle rese da parte di Librai e Promotori: la trasparenza delle informazioni e la loro gestione informatizzata rende più semplice e veloce tutto il processo.

Questo processo mantiene le medesime regole già presenti nei nostri sistemi, semplificando considerevolmente il processo decisionale di responsabilità del promotore evidenziando i titoli su cui valutare l'opportunità della resa.

Ogni titolo viene sottoposto a controlli e all'applicazione di regole che ne determinano lo stato di rendibilità (preautorizzato, da autorizzare, non rendibile).

Per i clienti che usufruiscono della «resa libera» non cambia nulla, se non una semplificazione dell'operatività anche sul versante della Libreria.

I risultati sino a oggi ottenuti confermano che questi controlli sono stati configurati in modo <u>da **rendere «autorizzati»**</u> automaticamente circa il 90% delle rese precedentemente autorizzate dai promotori.

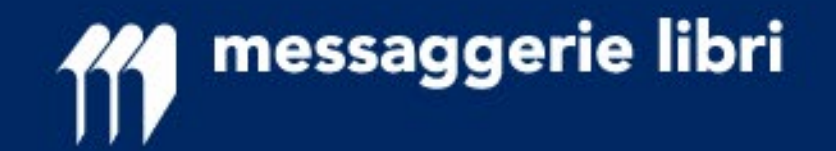

### Il sistema dei CONTROLLI e delle REGOLE

I CONTROLLI e le REGOLE determinano la luce del «semaforo» che viene data in risposta a ogni libro messo in resa.

I CONTROLLI verificano se un titolo può essere reso (ad esempio, se non è FUORI CATALOGO).

Le REGOLE verificano se il titolo deve essere ulteriormente autorizzato per poter essere reso.

Se un libro **NON** viene autorizzato **NON** può essere reso.

| -      | VERDE  | tutti i controlli e le regole sono stati superati | il titolo può essere incluso nella resa                                                  |
|--------|--------|---------------------------------------------------|------------------------------------------------------------------------------------------|
| SEMAEO | GIALLO | sono stati superati i controlli ma non le regole  | occorre l'autorizzazione da parte del Promotore per poter includere il titolo nella resa |
|        | NERO   | non sono stati superati i controlli               | il titolo non può essere reso                                                            |

La valorizzazione dei semafori avviene attraverso il pulsante «Verifica stato Resa» presente all'interno del programma; il risultato dell'operazione è visibile anche nel file excel o csv esportabile

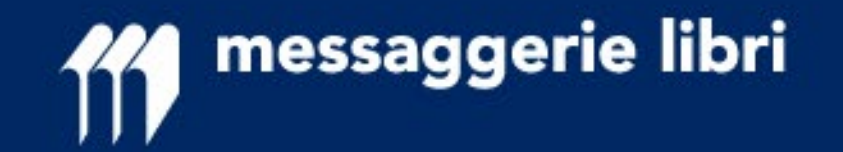

**I SEMAFORI** 

### Il sistema dei SEMAFORI

I titoli **gialli** passano al vaglio degli agenti di competenza per la loro autorizzazione.

Entro 5 giorni gli agenti forniranno la loro indicazione che verrà segnalata dal cambio di colore del semaforo in **blu** o **rosso** come indicato sotto.

I titoli contrassegnati dal semaforo **rosso** non possono essere resi.

| BLU   | il titolo è stato autorizzato dal<br>promotore  | il titolo può essere incluso nella resa        |
|-------|-------------------------------------------------|------------------------------------------------|
| ROSSO | il titolo NON è stato autorizzato dal promotore | il titolo non può essere incluso nella<br>resa |

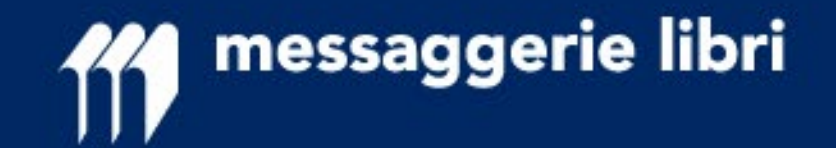

### Il semaforo GIALLO

In caso di semaforo **giallo** il libraio leggerà un messaggio come quello sotto riportato.

Il messaggio sarà leggibile passando il mouse sul semaforo stesso.

| Messaggio restituito al libraio                          |
|----------------------------------------------------------|
| 8: VERIFICARE CON AGENTE                                 |
| 9: NOVITA': TEMPO DI PERMANENZA NOVITA' INSUFFICIENTE    |
| 10: CATALOGO: TEMPO DI PERMANENZA CATALOGO INSUFFICIENTE |
| 11: TITOLO NON FORNITO                                   |
| 12: CAPIENZA EDITORE SUPERATA                            |

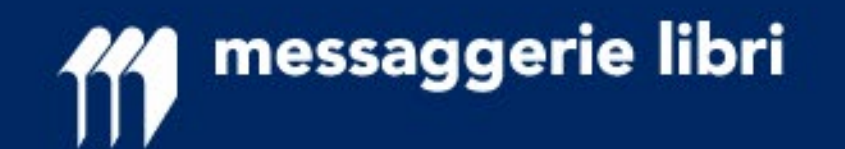

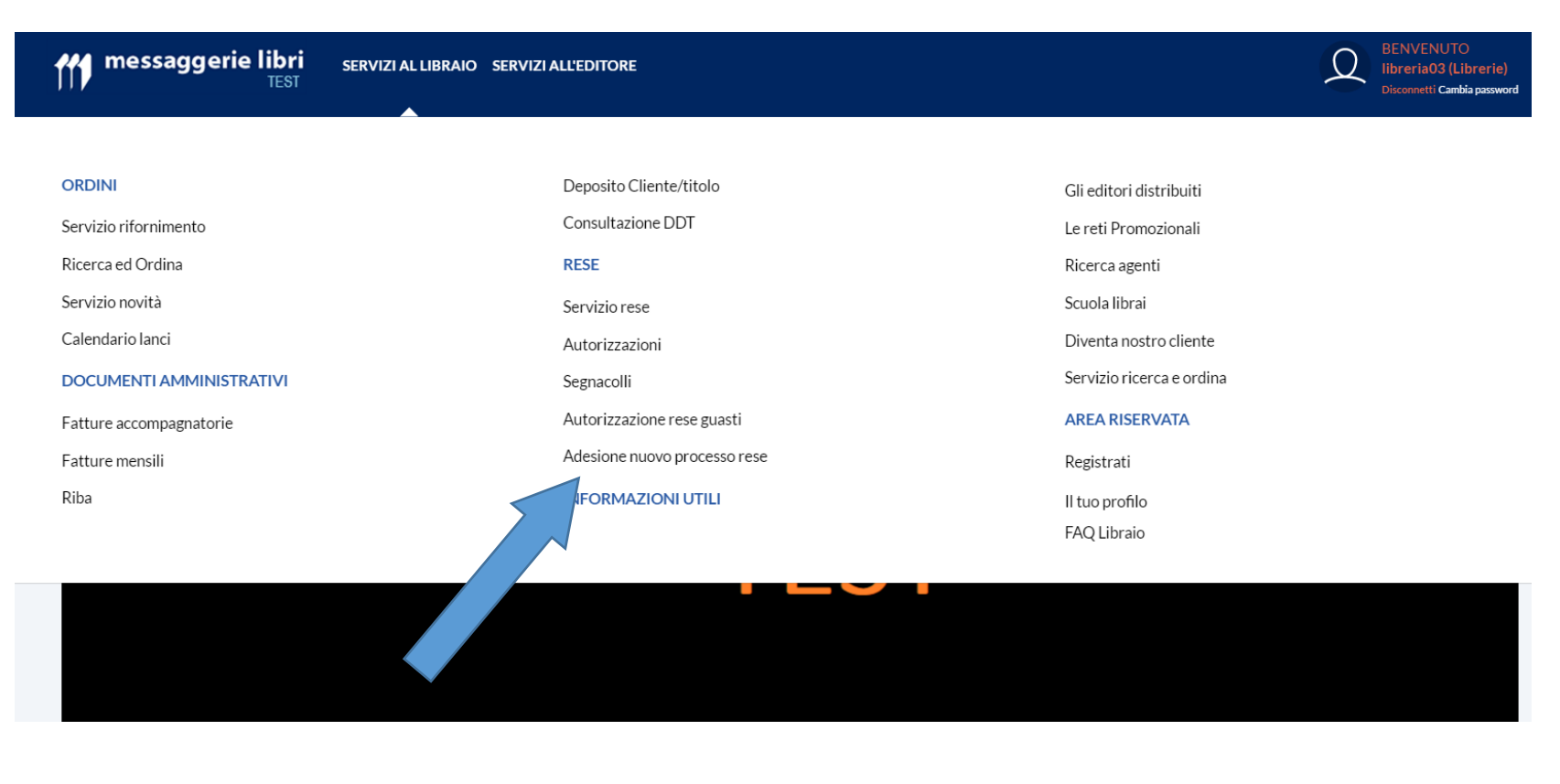

### RICHIESTA DI ADESIONE AL SERVIZIO

Dal nuovo portale di Messaggerie Libri, all'interno di Servizi al Libraio, pagina Rese, si trova la possibilità di aderire al servizio **RESE DIGITAL** (Nuovo Processo Rese).

Nella pagina di adesione sarà possibile scaricare il manuale per i librai, inserire la mail su cui ricevere le notifiche a accettare le regole del nuovo servizio

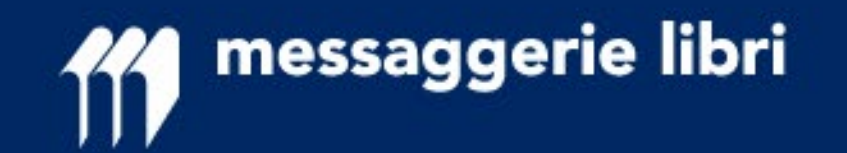

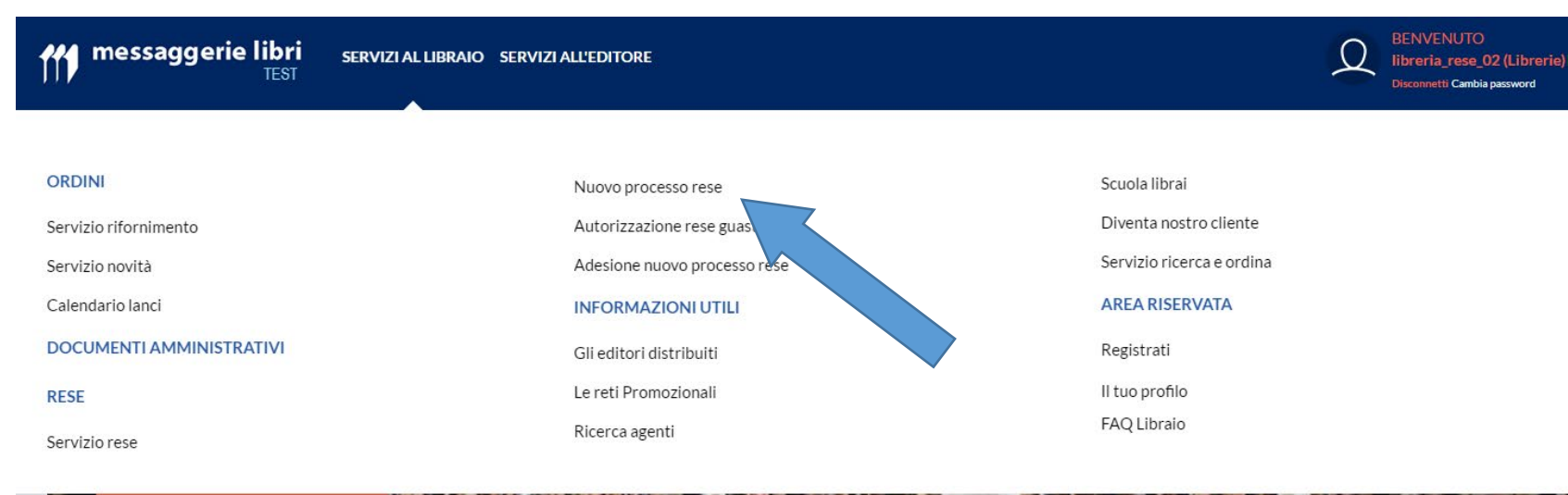

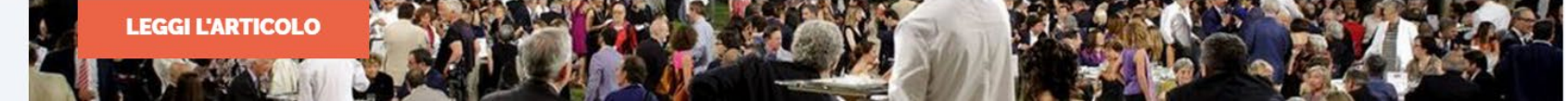

### **ACCEDERE AL SERVIZIO**

Una volta confermata l'adesione per il libraio, dal nuovo portale di Messaggerie Libri, all'interno di Servizi al Libraio, pagina Rese, si troverà abilitata l'applicazione **RESE DIGITAL (Nuovo Processo Rese)**.

messaggerie libri

| messaggerie libri servizi A                    | L LIBRAIO SERVIZI ALL'EDITORE          | 1                         |                                        |                        | BEN<br>libr<br>Disc                    | NVENUTO<br>eria_rese_02 (Librerie<br>ponnetti Cambia password |
|------------------------------------------------|----------------------------------------|---------------------------|----------------------------------------|------------------------|----------------------------------------|---------------------------------------------------------------|
| Nuovo processo rese                            |                                        |                           |                                        |                        |                                        |                                                               |
| Tutti gli stati ▼ Numero resa ▼ Data (da - a): | GG-MM-AAAA                             | GG-MM-AAAA                | ESPORTA                                | $\equiv$               |                                        |                                                               |
| ( <del>+</del> )                               | RESA #18                               | BUONO                     | RESA #20                               | GUASTO                 | RESA #6                                | BUONG                                                         |
|                                                | Nº. 18                                 | APPROVAZIONE <sup>®</sup> | Nº. 20                                 | APPROVATA <sup>®</sup> | Nº. 6                                  | APPROVATA <sup>®</sup>                                        |
| crea nuova resa                                |                                        | Creazione: 15/03/2018     | Scadenza: 24/07/2018                   | Creazione: 02/07/2018  | Scadenza: 02/02/2018                   | Creazione: 05/01/2018                                         |
| BUONI   GUASTI                                 | Colli dichiarati:<br>Colli ricevuti:   |                           | Colli dichiarati:<br>Colli ricevuti:   |                        | Colli dichiarati:<br>Colli ricevuti:   |                                                               |
|                                                | Copie dichiarate:                      | 203                       | Copie dichiarate:                      | 1                      | Copie dichiarate:                      | 30                                                            |
|                                                | Titoli dichiarati:<br>Titoli ricevuti: | 72<br>0                   | Titoli dichiarati:<br>Titoli ricevuti: | 1<br>0                 | Titoli dichiarati:<br>Titoli ricevuti: | 2                                                             |
|                                                | Lordo dichiarato:<br>Netto lavorato:   | € 3.352,10<br>€ 0         | Lordo dichiarato:<br>Netto lavorato:   | € 20,00<br>€ 0         | Lordo dichiarato:<br>Netto lavorato:   | €419,40<br>€0                                                 |
|                                                | Ultimo cambio stato                    | x 15/03/2018              | Ultimo cambio st                       | FICA                   | Ultimo cambio st                       | rato: 12/01/2018                                              |
| GUASTO                                         | RESA #97                               | BUONO                     | RESA #19                               | BUONO                  |                                        |                                                               |
| Nº. 102 ANNULLATA                              | Nº. 97                                 |                           | Nº. 19                                 |                        |                                        |                                                               |
| Creazione: 03/07/2018                          |                                        | Creazione: 27/06/2018     |                                        | Creazione: 03/05/2018  |                                        |                                                               |
| Colli dichiarati:<br>Colli ricevuti:           | Colli dichiarati:<br>Colli ricevuti:   |                           | Colli dichiarati:<br>Colli ricevuti:   |                        |                                        |                                                               |
| Copie dichiarate: 0<br>Copie ricevute 0        | Copie dichiarate:                      | 112                       | Copie dichiarate:                      | 404                    |                                        |                                                               |
| Titoli dichiarati: 0                           | Titoli dichiarati:                     | 16                        | Titoli dichiarati:                     | 160                    |                                        |                                                               |
| litoli ricevuti: 0<br>Lordo dichiarato: €.0    | Lordo dichiarato:                      | 0<br>€1.033.70            | Lordo dichiarato:                      | € 6.049.90             |                                        |                                                               |
| Netto lavorato: € 0                            | Netto lavorato:                        | €0                        | Netto lavorato:                        | €O                     |                                        |                                                               |
| Ultimo cambio stato: 03/07/2018                | Ultimo cambio stato                    | 27/06/2018                | Ultimo cambio st                       | tato: 12/05/2018       |                                        |                                                               |
| © VISUALIZZA                                   | () VISUALI                             | ZZA                       | © VISUA                                | LIZZA                  |                                        |                                                               |

All'interno di questa sezione si gestiscono le rese. È possibile avere **una sola resa alla volta** di «Buoni» e di «Guasti» in stato «Aperta». Grazie a questo processo, <u>si</u> potranno semplificare e ridurre il <u>numero delle rese (con una</u> riduzione anche dei costi di trasporto a carico delle librerie) in quanto:

- NON dovranno essere più fatte rese separate per rete promozionale
- NON dovranno essere tenuti separati i fuori catalogo
   Unica suddivisione necessaria tra rese di «Buoni» e di «Guasti» (alla consegna)

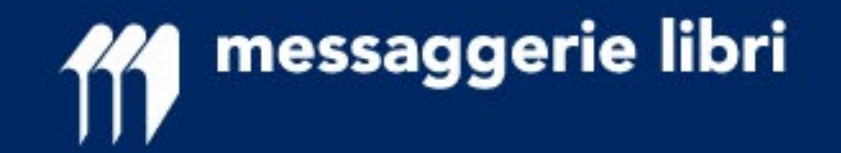

I possibili **stati di una resa** sono:

**APERTA** - resa modificabile a piacere (NESSUNA informazione viene inviata ai promotori in questo stato)

**IN APPROVAZIONE** - resa terminata e in attesa di approvazione da parte dei promotori (questo stato viene attivato dal pulsante «CONFERMA E INVIA RICHIESTA»)

**APPROVATA** - tutti i titoli sono stati o approvati o respinti dai promotori e verrà inviata notifica alla libreria; per poter passare allo stato successivo dovranno essere eliminati i titoli NON autorizzati

**CHIUSA** - la resa non è più modificabile (possibile SOLO in decremento SE tutti i titoli hanno semaforo «VERDE» o «BLU»)

**ACCETTATA** - la resa è arrivata a magazzino

LAVORATA - la resa è stata lavorata

**ACCREDITATA** - la resa è stata accreditata

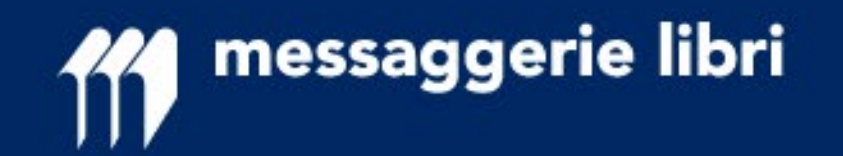

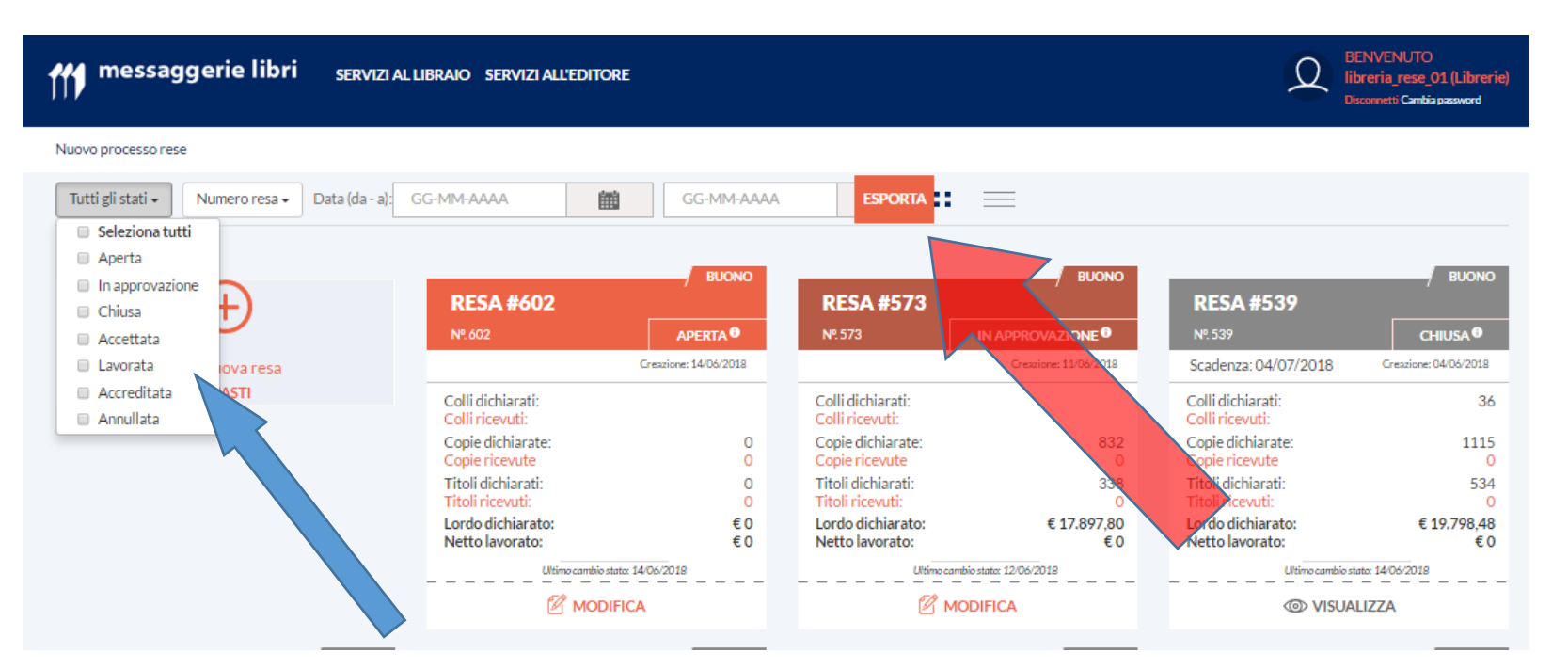

### I FILTRI

Sarà possibile selezionare le rese (freccia azzurra) in funzione di uno o più «stato della resa», oppure del numero resa (al momento solo il numero attribuito da Messaggerie Libri, a breve anche il numero DDT del libraio dallo stato «CHIUSO»

Il tasto «Esporta» permette di portare tutti i dati delle rese selezionate in un file excel o csv.

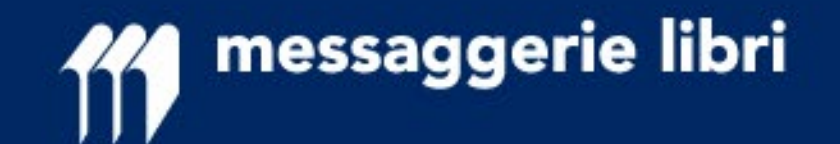

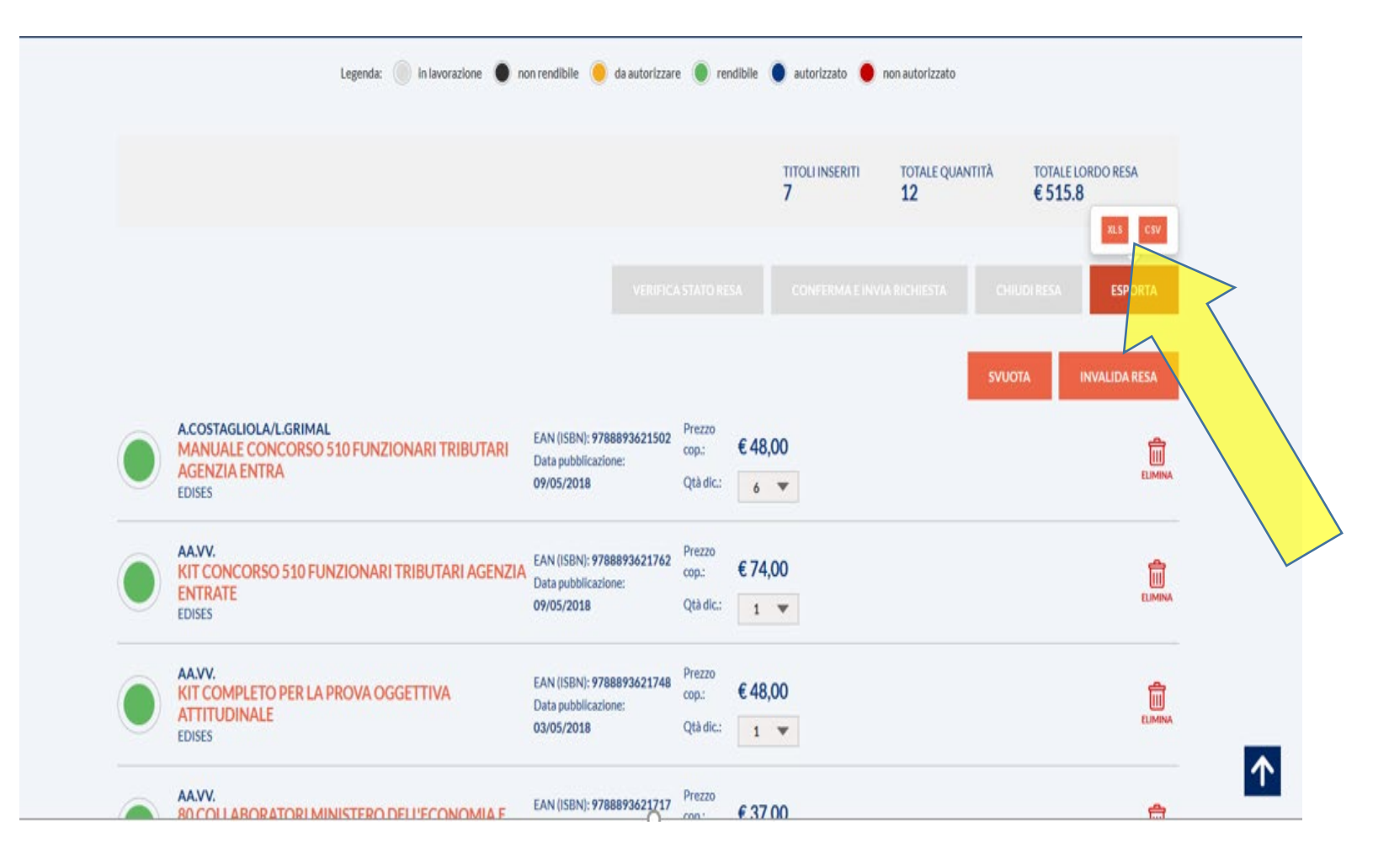

### L'esportazione del dettaglio

Nel momento in cui si decide di esportare una resa, sia dalla pagina di riepilogo, che dall'interno della resa stessa, viene presentata l'opzione per il file che si vuole ottenere, se excel o csv.

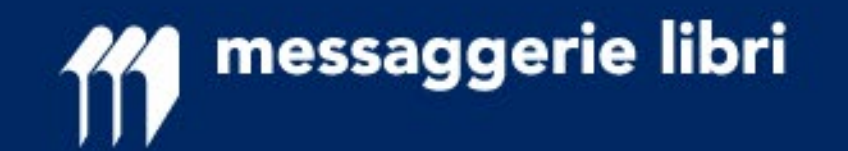

| messaggerie libri servizi al Libraio servizi all'editore                                 | BENVENUTO<br>libreria_rese_01 (Librerie)<br>Disconnetti Cambia password |
|------------------------------------------------------------------------------------------|-------------------------------------------------------------------------|
| Tutte le rese > Resa #627 (GUASTO)                                                       |                                                                         |
| Stato resa: Aperta 🔍                                                                     | Ultimo cambio stato il: 18/06/2018                                      |
| CARICA FILE (.xlsx o .csv)                                                               | Inserisci nuovo EAN                                                     |
| Attenzione: inserire solo libri considerati GUASTI alla consegna o rovinati.             |                                                                         |
| Ricerca (EAN, editore, autore, titolo, categoria):                                       | ्                                                                       |
| FILTRA: Tutti<br>Legenda:  in lavorazione  non rendibile  da autoriz<br>Nessun risultato | zare 🔘 rendibile 🔵 autorizzato 🔵 non autorizzato                        |

#### INSERIRE I TITOLI DEI CODICI DA RENDERE

Una volta creata una resa, è possibile inserire i titoli dei codici da rendere, indipendentemente dalla rete promozionale o dal fatto che siano fuori catalogo ancora rendibili, nei modi che seguono.

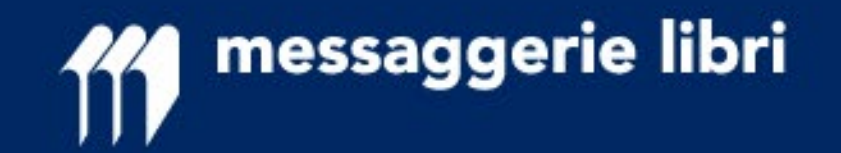

- DA SCANNER (funzione scanner «ON»): lettura veloce di ogni singolo codice e con immediato pop up dei titoli «NON rendibili» (semaforo NERO)

- A SINGOLO INSERIMENTO (funzione scanner «OFF»): digitazione o lettura di un singolo codice con possibilità di modifica delle quantità e con immediato pop up dei titoli «NON rendibili» (semaforo NERO)

- **DA FILE (Xlsx o CSV),** selezionando un file che dalla seconda riga abbia:

- in colonna 1 i barcode
- in colonna 2 le quantità

nel caso di .csv con i delimitatori più comuni;

alla fine dell'importazione vengono evidenziati i titoli «NON rendibili» (semaforo NERO)

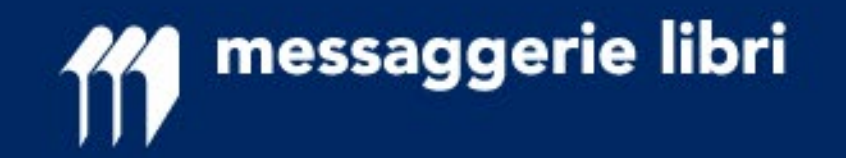

### Inserimento da file

Nel caso si effettui un upload da un file, come indicato nella slide precedente, è possibile visualizzare un monitor che segnala che il sistema sta procedendo al caricamento del file.

Sono stati effettuati test con file composti da 5.000 righe, ed è risultato possibile importarli con in alcuni minuti.

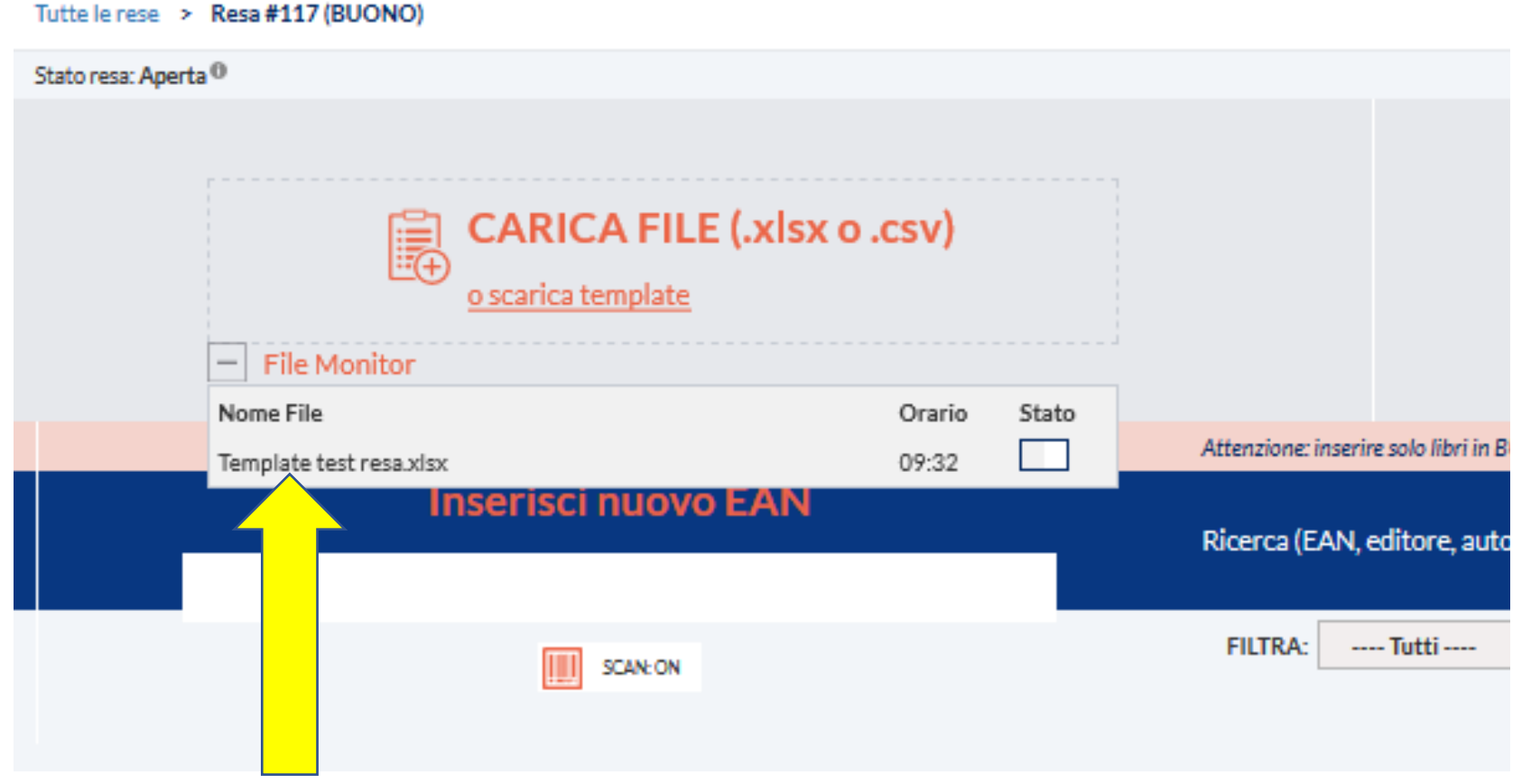

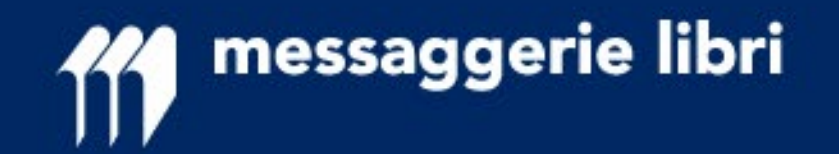

Se il monitor non appare immediatamente è possibile fare un refres sull'icona che si trova in schermo, come evidenz

| possibile fare un refresh cliccando                                                                                              | > Resa #117 (BUONO)               |                |                                        |
|----------------------------------------------------------------------------------------------------|-----------------------------------|----------------|----------------------------------------|
| ull'icona che si trova in altro a sinistra sullo                                                                                 | rta O                             |                |                                        |
| chermo, come evidenziato sotto.                                                                                                  |                                   |                |                                        |
| erminata l'importazione nel file monitor<br>errà aggiornato lo stato di avanzamento<br>ome si può vedere nell'immagine a destra. | CARICA FILE<br>o scarica template | (.xlsx o .csv) |                                        |
|                                                                                                    | <ul> <li>File Monitor</li> </ul>  |                |                                        |
|                                                                                                    | Nome File                         | Orario Stato   |                                        |
|                                                                                                    | Template test resa.xlsx           | 09:32 🥑 🔤      | Attenzione: inserire solo libri in BUC |
| ← → ở ŵ                                                                                                    | Inserisci nuovo                   |                | Ricerca (EAN, editore, autore          |
| 🔅 Più visitati 🛛 🎢 Home - Messaggerie L                                                                                          | SCAN: ON                          |                | FILTRA: Tutti                          |
|                                                                                                    |                                   |                |                                        |

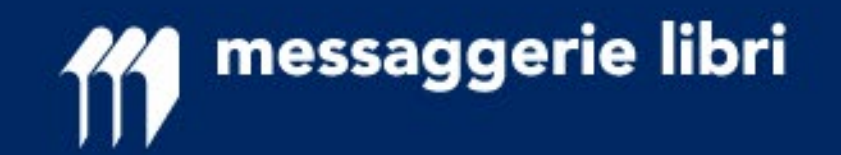

| Rese in Lavorazione - Google Chrome     G     O     Ini-portale-svil-cms.azurewebsites.net/servizi-     App     Links     D     Links     D     Elenco rese Libraio     M     Nuovo portale rese | Il-libraio/tutte-le-rese/rese-in-lavorazione?rese=1<br>Ryanair @ Infinity Zucchetti [] Servizi Web Infocom [] [] [] | 18M 🏾 @ Banca Mediolanum   🖉 🚍 YouWeb full 🚺 Deutsche Bank - Hon | 👩 CartaSi 🛇 INPS - Istituto Nazion 😑 ALD Automotive 🔃 Zucchetti 🎼 Ec | 다 위 없<br>☆ :<br>denred Italia S.r.L - L >> Altri Preferiti | Nel caso di lettura da scanner<br>si riceve immediatamente una                   |
|----------------------------------------------------------------------------------------------------|----------------------------------------------------------------------------------------------------|------------------------------------------------------------------|----------------------------------------------------------------------|------------------------------------------------------------|----------------------------------------------------------------------------------|
| ff                                                                                                    | messaggerie libri <sub>servizi al libr</sub>                                                                        | RAIO                                                             |                                                                      |                                                            | risposta nel caso di titoli non<br>rendibili.                                    |
| Tuth                                                                                                    | e le rese > Resa #1 (BUONO)                                                                                         |                                                                  | 10king combinetate ik 22 (11/2017                                    | _                                                          |                                                                                  |
| . Suit                                                                                                    |                                                                                                    | ATTENZIONE<br>EAN non rendibile                                  | × ovo EAN<br>GIORNA DATI                                             |                                                            | Nell'esempio a sinistra il pop up<br>che viene restituito in casi del<br>genere. |
| Atter                                                                                                    | nzione: inserire solo libri in BUONO stato. P<br>erca (EAN, editore, autore, titolo, ca egorium                     | ок                                                               | 9                                                                    |                                                            | I titoli che incorrono in questa casistica sono:                                 |
| FILT                                                                                                    | RA: Tutti  Legenda: in lavorazione                                                                                  | non rendibile 🧶 da autorizzare 🌑 rendibile 🌑 autorizz            | cato 💿 non autorizzato                                               |                                                            | 1. titoli NON distribuiti;                                                       |
|                                                                                                    | CAPRICCI DEL DESTINO VE                                                                                             | EAN (ISBN):<br>000000008807810411                                |                                                                      |                                                            | 2. titoli fuori catalogo NON più<br>rendibili:                                   |
|                                                                                                    | KAKEBO 2018                                                                                                    | EAN (ISBN):<br>00000008869874499                                 |                                                                      |                                                            | 3. titoli di editore NON più                                                     |
|                                                                                                    | NUOVO BARNUM                                                                                                    | EAN (ISBN):<br>000000008807492037                                |                                                                      |                                                            | distribuito, resi oltre i termini massimi di accettazione.                       |

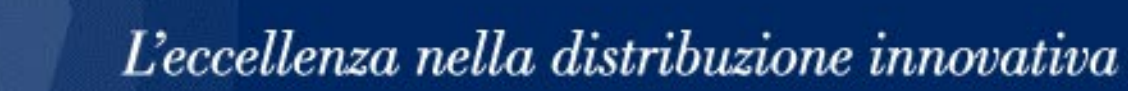

#### **POSSIBILI AZIONI DOPO AVER INSERITO I TITOLI**

messaggerie libri

| ← → C O ml-portale-svil-cms.azurewebsites.net/servizi-al-libraio/tutte-le-rese/rese=1                                                                                                    | and the second second se |
|----------------------------------------------------------------------------------------------------|----------------------------------------------------------------------------------------------------|
|                                                                                                    | ☆ :                                                                                                    |
| 🔢 App 🧧 Links 🛅 Elenco rese Libraio 🎁 Nuovo portale rese 🖤 Ryanair 🕲 Infinity Zucchetti 🗋 Servizi Web Infocom 🔤 RBM 🛞 Banca Mediolanum   🚈 YouWeb full 🚺 Deutsche Bank - Hom 💆 CartaSi 🗠 INPS - Istituto Nazion 🗧 ALD Automotive 🔲 Zucchetti 🏥 Edenred Italia S.r.l U 👘 🃒 | Utri Preferiti                                                                                                    |
| messaggerie libri servizi al Libraio HOEPU SPA (Librai)                                                                                                    |                                                                                                    |
| FILTRA: Tutti 🔻                                                                                                    |                                                                                                    |
| AA.VV.<br>KAKEBO 2018<br>VALLARDI VARIA<br>VALLARDI VARIA<br>VALLARDI VARIA<br>VALLARDI VARIA<br>VALLARDI VARIA<br>Agente:<br>Quantità<br>FUORI COLLANA VARIA<br>Agente:                                                                                                  |                                                                                                    |
| STRUKUL<br>IMEDICI DECADENZA DI UNA<br>FAMIGLIA<br>NEWTON COMPTON EDITORI SRL<br>NEWTON COMPTON EDITORI SRL<br>NEWTON     EAN (ISBN):<br>9788822707734<br>NEWTON<br>Agente:     Quantità       Prezzo: € 9,90<br>Agente:     1                                            |                                                                                                    |
| MARCO BUTICCHI<br>LA LUCE DELL'IMPERO<br>LONGANESI. DELL'AVVENTURA<br>Agente: Quantità<br>Prezzo: €18,60<br>1 ▼                                                                                                    |                                                                                                    |
| Titoli per pagina:       20         TITOLI INSERITI       TOTALE QUANTITÀ         TOTALE LORDO RESA         3       3                                                                                                    |                                                                                                    |
| VERIFICA STATO RESA CONFERMA E INVIA RICHIESTA CHIUDI RESA ESPORTA                                                                                                    |                                                                                                    |

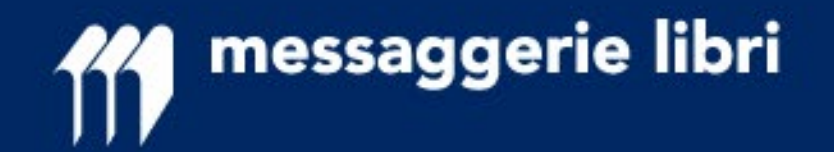

Le azioni possibili dopo aver inserito i titoli sono:

**1. VERIFICA STATO RESA:** viene richiesta l'applicazione delle regole a beneficio della libreria; questa azione può essere richiesta ogni qualvolta lo si desidera (ad esempio a ogni completamento di collo)  $\rightarrow$  come risultato vengono valorizzati i colori di TUTTI i semafori (valore presente anche nell'esportazione in Excel del file)

**2. CONFERMA E INVIA RICHIESTA:** la resa è completata e <u>vengono inviate ai relativi</u> <u>promotori le informazioni della resa fatta</u>; da questo momento è possibile solo eliminare o diminuire le quantità. È ora possibile aprire una nuova resa

**3. CHIUDI RESA:** questo stato si attiva SOLO quando TUTTI i titoli sono stati autorizzati e i titoli non autorizzati eliminati dall'elenco

4. ESPORTA: in ogni momento è possibile esportare i titoli e le relative informazioni (anche il valore dei semafori dopo aver utilizzare il pulsante «VERIFICA STATO RESA») in formato excel o csv; per l'integrazione con proprio sistema gestionale, si consiglia di utilizzare questa funzionalità SOLO dallo stato «APPROVATA» e dopo l'eliminazione dei titoli NON autorizzati
5. SVUOTA: tutti i titoli vengono eliminati dalla resa e i semafori azzerati
6. INVALIDA RESA: in qualsiasi momento (prima dello stato «ACCETTATA») la resa può essere

**6. INVALIDA RESA:** in qualsiasi momento (prima dello stato «ACCETTATA») la resa può essere INVALIDATA, nessuna informazione verrà propagata e la resa non esiste nei sistemi

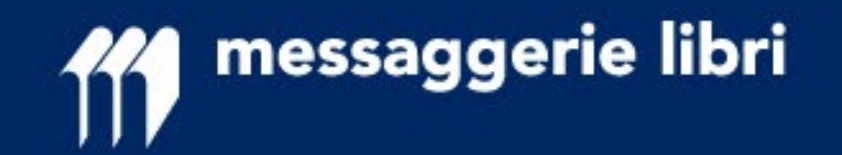

| 📀 Rese in Lavorazione - Google Chrome                        |                                                                              |                                                                |                                         |                                                                                    | - P             |
|--------------------------------------------------------------|------------------------------------------------------------------------------|----------------------------------------------------------------|-----------------------------------------|------------------------------------------------------------------------------------|-----------------|
| ← → C   Sicuro   https://ml-portale-test-cms.azurewebsit     | tes.net/servizio-al-libraio/rese/nuovo-processo-re                           | ese/rese-in-lavorazione?rese                                   | =1                                      |                                                                                    | 4               |
| 🔢 App 📒 Links 🛅 Elenco rese Libraio 🎢 Nuovo portale rese 🎁 R | RESE TEST 🛛 Ryanair 🧔 Infinity Zucchetti 🗋 Servi                             | izi Web Infocom 👘 👯 RBM 🏾 🔞                                    | Banca Mediolanum   / 📅 YouWeb full 🚺 De | eutsche Bank - Hom 👩 CartaSi 🕓 INPS - Istituto Nazion 🗧 ALD Automotive 🔃 Zucchetti | » 📙 Altri Prefe |
| <b>ff</b>                                                    | messaggerie libri <sub>serviz</sub>                                          | ZIO AL LIBRAIO                                                 |                                         | D IBretio3 (Lêrerie) Logoff                                                        |                 |
| Tutte I                                                      | le rese > Resa #1 (BUONO)                                                    |                                                                |                                         |                                                                                    |                 |
| Staton                                                       | resa: Congelato 🔍                                                            |                                                                |                                         | Ultimo cambio stato il: 12/12/2017                                                 |                 |
| Ricer                                                        | l, editore, autore, titolo, categoria):                                      |                                                                |                                         | Q                                                                                  |                 |
| FI                                                           | Tutti 🔻                                                                      |                                                                |                                         |                                                                                    |                 |
|                                                              | Legenda: 🔘 in lavorazione                                                    | non rendibile                                                  | da autorizzare 🧶 rendibile 🔵 autori     | izzato 🔎 non autorizzato                                                           |                 |
|                                                              | AA.VV.<br>KAKEBO 2018<br>VALLARDI VARIA                                      | EAN (ISBN):<br>9788869874499<br>FUORI COLLANA VARIA<br>Agente: | Prezzo: €12,90 Quantità1                |                                                                                    |                 |
|                                                              | BARICCO ALESSANDRO<br>NUOVO BARNUM<br>FELTRINELLI EDITORE                    | EAN (ISBN):<br>9788807492037<br>VARIA<br>Agente:               | Prezzo: €16,00 Quantità1                |                                                                                    |                 |
|                                                              | FABRE<br>LO SCAMBIO -COME GRAMSCI<br>NON FU LIBERATO<br>SELLERIO EDITORE SRL | EAN (ISBN):<br>9788838933844<br>LA DIAGONALE<br>Agente:        | Prezzo: €24,00 Quantità 1               |                                                                                    |                 |
|                                                              | ERPENBECK<br>VOCI DEL VERBO ANDARE<br>SELLERIO EDITORE SRL                   | EAN (ISBN):<br>9788838935428<br>IL CONTESTO<br>Agente:         | Prezzo: €16,00 Quantità 1               |                                                                                    |                 |
|                                                              | GLENN COOPER<br>IL DEBITO<br>CASA EDITRICE NORD SRL                          | EAN (ISBN):<br>9788842929123<br>NARRATIVA NORD<br>Agente:      | Prezzo: €22,00 Quantità 1               |                                                                                    |                 |

### LO STATO «CONGELATO»

Se si richiede la funzione di **«verifica stato resa»** o **«conferma e invio richiesta»**, la resa andrà in stato **«CONGELATO»**. Dopo qualche minuto, tramite la funzione **«aggiorna»** (F5) del browser, o uscendo e rientrando nella pagina, sarà possibile visualizzare la risposta.

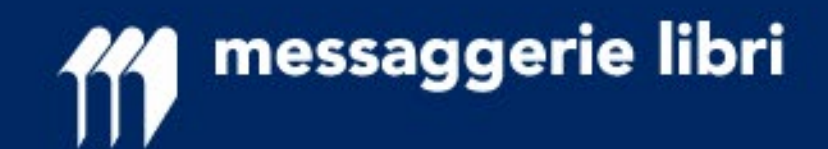

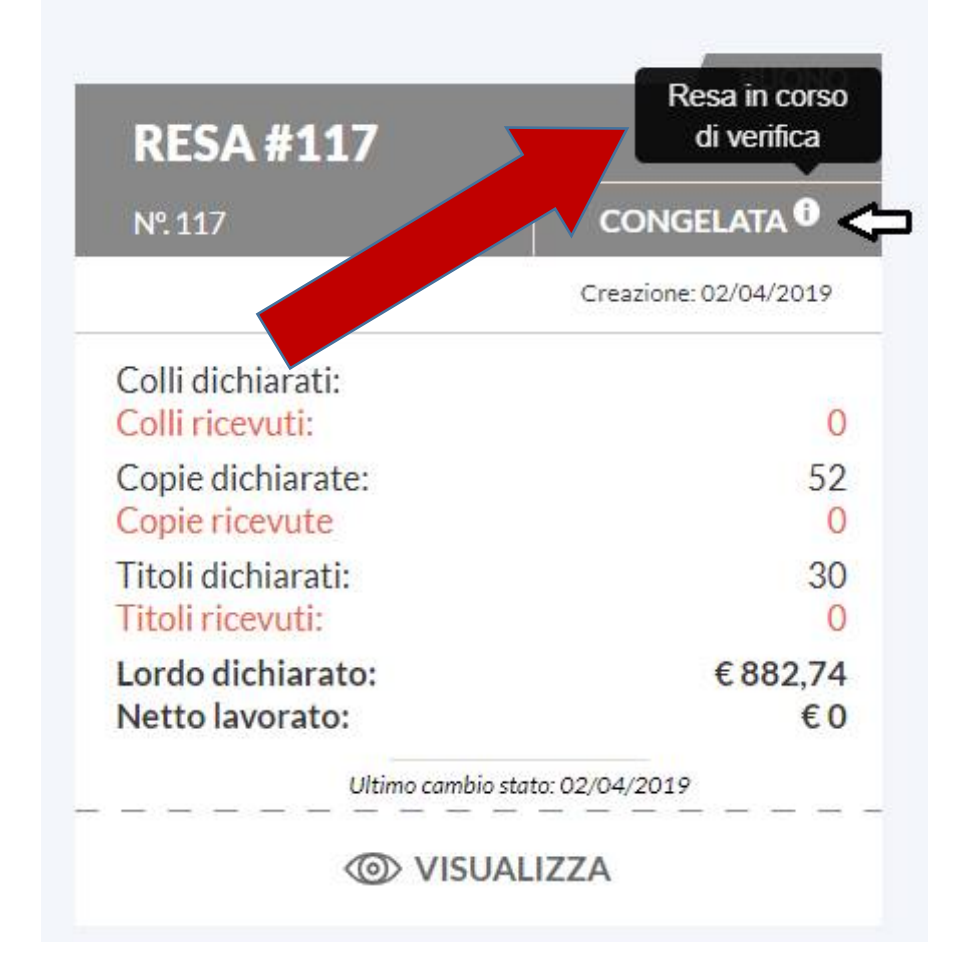

### Se una resa si trova in STATO «CONGELATO»

l'informazione si trova evidenziata anche sull'icona nella pagina di riepilogo, con la relativa spiegazione.

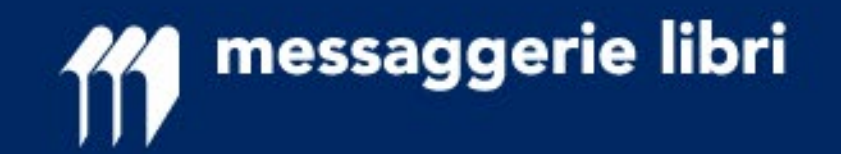

| Resa 7 - verifica stato - Google Chrome                 |                          |                                                           |                                                        |                                                                                       |                                 |                                                   |                                         |                                       | C @ X                                         | i |
|---------------------------------------------------------|--------------------------|-----------------------------------------------------------|--------------------------------------------------------|---------------------------------------------------------------------------------------|---------------------------------|---------------------------------------------------|-----------------------------------------|---------------------------------------|-----------------------------------------------|---|
| ← → C                                                   | share/89DORWZ            | WY#/screens/250881                                        | 860                                                    |                                                                                       |                                 |                                                   |                                         |                                       | Q # :                                         |   |
| 🔢 App 📙 Links 🛅 Binco rese Libraio 🎁 Nuovo portale rese | 🕈 🕅 Ryanair 🥥            | Infinity Zucchetti 🗈 S                                    | ervizi Web Infocom<br>Carica Excel<br>scarica template | 1 resa                                                                                | 🚔 YouWeb full 🚺 Deu             | tsche Bank - Hon 🕜 CartaSi 🕤 I<br>Inserisci nuovo | INPS - Istituto Nacion 🗖 ALD Automotive | 🖸 Zucchetti  🥻 Edenred Italia S.r.l L | » 📃 Altri Preferiti                           |   |
|                                                         | Attenzione<br>Ricerca (I | : inserire solo libri in BUON<br>EAN, editore, autore,    | 10 stato. Per rendere u<br>titolo, categoria):         | n guasto è necessario creare uno nuova re                                             | 50.                             |                                                   | Q                                       |                                       |                                               |   |
|                                                         | FILTRA                   | Raggruppa per:                                            | · •                                                    |                                                                                       | Legenda: 🔘 in                   | lavorazione 🔵 non rendibile 🧃                     | 🔵 da autorizzare 🌘 rendibile            |                                       |                                               |   |
|                                                         |                          | Alessandro Baricco<br>Emmaus<br>FELTRINELLI EDITOR        | E                                                      | EAN (ISBN): <b>97888070179</b><br>Coll. NARRATORI<br>Agente: <u>Mario Rossi</u>       | <sup>38</sup><br>Prezzo: €13,00 | Quantită: 4 💌                                     | ELMANA                                  |                                       |                                               |   |
|                                                         |                          | Thompson Stith<br>La fiaba nella trai<br>IL SAGGIATORE    | dizione popolare                                       | EAN (ISBN): 97888428015<br>Coll. EST UNO<br>Agente: <u>Mario Rossi</u>                | 73<br>Prezzo: €11,30            | Quantită: 1 🔻                                     | ELMINA                                  |                                       |                                               |   |
|                                                         |                          | Valdo Vaccaro<br>Alimentazione na<br>ANIMA EDITORE        | aturale                                                | EAN (ISBN): <b>97888636500</b><br>Coll. MEDICINA<br>Agente: <u>Mario Rossi</u>        | <sup>37</sup><br>Prezzo: €24,00 | Quantità: 1 💌                                     | ELMINA                                  |                                       |                                               |   |
|                                                         |                          | Titolo non distrik                                        | uito EAN (ISBN): !                                     | 9788807031212                                                                         |                                 | Questa richiesta non sarà invis                   | ata                                     |                                       |                                               |   |
|                                                         |                          | Rizzoni Gianni<br>Agenda letterari:<br>METAMORFOSI - ME   | a di Dante Alighi<br>DIA & CO                          | EAN (ISBN): 978889563012<br>Coll.AGENDE CULTURALI<br>Agente: <u>Mario Rossi</u>       | Prezzo: €18,00                  | Quantită: 3 💌                                     | ELMINA                                  |                                       |                                               |   |
|                                                         |                          | Francesco Bogliari<br>Manager 2013. A<br>METAMORFOSI - ME | i <mark>nnuario-agenda</mark><br>DIA & CO              | EAN (ISBN): <b>97888956301</b><br>Coll.AGENDE CULTURALI<br>Agente: <u>Mario Rossi</u> | Prezzo: €15,00                  | Quantită: 1 💌                                     | ELMINA                                  | Turn o<br>collabo                     | in comment mode to<br>prate on this prototype |   |
| MADE WITH EVISION                                       | 0                        |                                                           |                                                        | CAN/(CDNI), 070980542021                                                              | 4                               |                                                   |                                         | · • • •                               | Comments                                      |   |

La risposta potrà essere:

1. **SEMAFORO VERDE:** il libro è rendibile, nessuna ulteriore azione è necessaria; il promotore è informato per conoscenza

 SEMAFORO GIALLO: il libro per poter essere reso deve ricevere autorizzazione dal promotore che potrà autorizzare (SEMAFORO BLU) o non autorizzare (SEMAFORO ROSSO).
 I semafori ROSSI potranno essere modificati dal promotore sino a quando la resa non verrà messa in stato «CHIUSA» dalla libreria

3. **SEMAFORO NERO:** il libro NON è rendibile e deve essere eliminato dall'elenco (<u>NON verrà</u> <u>preso in considerazione in nessun documento</u>)

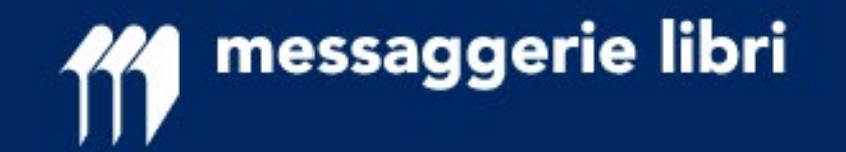

#### SEMAFORO ROSSO O NERO

In caso di semaforo ROSSO (o NERO), il titolo DEVE essere eliminato dalla resa sia a sistema che fisicamente dai colli eventualmente preparati.

Si consiglia di preparare i colli della resa solo quando la stessa è in stato «APPROVATO» in modo da poter eliminare facilmente i libri NON autorizzati.

Viene reso possibile completare i colli coi soli libri «rendibili» (semaforo verde) richiedendo la «verifica stato resa» collo per collo e mantenendo i titoli «da autorizzare» a parte; in questo modo si potranno velocemente recuperare i titoli con semaforo «NERO» e «GIALLO» e tenerli in colli separati per facilitare le operazioni in caso di mancata autorizzazione.

Qualsiasi libro NON autorizzato, pur se inviato, non verrà accreditato.

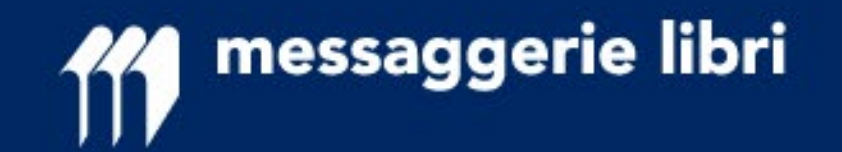

| Resa 7 - approvata - Google Chrome                       |                                                                                  |                                                                                                    |                                                           | 8 G G                                                                 |
|----------------------------------------------------------|----------------------------------------------------------------------------------|----------------------------------------------------------------------------------------------------|-----------------------------------------------------------|-----------------------------------------------------------------------|
| ← → C   Sicuro   https://projects.invisionapp.com/sh     | are/B9DORWZWY#/screens/253433904                                                 |                                                                                                    |                                                           |                                                                       |
| 🔢 App 📙 Links 📴 Elenco rese Libraio 🎁 Nuovo portale rese | 💎 Ryanair 🛛 Infinity Zucchetti 🗋 Servizi Web Infocom 🛛 👯 Ri                      | M 🛞 Banca Mediolanum   / 🚎 YouWeb full 🚺 Deutsche Bank - H                                                               | Hom 👩 CartaSi 🗢 INPS - Istituto Nazion 🧧 ALD Automotive 🔃 | Zucchetti  Edenred Italia S.r.l L 🛛 » 📔 Altri Preferiti               |
|                                                          | MA messaggerie libri scoviziau                                                   |                                                                                                    |                                                           | *                                                                     |
|                                                          |                                                                                  | BRAIO ASSISTENZA CUENTI                                                                                                  |                                                           |                                                                       |
|                                                          | Tutte le rese > Resa #7 (BUONI)                                                  |                                                                                                    |                                                           |                                                                       |
|                                                          | Stato resa: APPROVATA 🔍                                                          |                                                                                                    | Lorem ipsum dolor sit amet Lorem ipsum dolor sit amet     |                                                                       |
|                                                          | Ricerca (EAN, editore, autore, titolo, categoria):                               |                                                                                                    | 9                                                         |                                                                       |
| -                                                        | FILTRA Raggruppa per: ¥                                                          | Legenda: 🥚 da autorizzare                                                                                                | 🔵 rendibile 🔵 autorizzato 🥚 non autorizzato               |                                                                       |
|                                                          | Alessandro Baricco                                                               | EAN (ISBN): 9788807017988                                                                                                | <b>A</b>                                                  |                                                                       |
|                                                          | FELTRINELLI EDITORE                                                              | Coll. NARRATORI Prezzo: € 13,00 Quantită:<br>Agente: <u>Mario Rossi</u>                                                  | 4 T                                                       |                                                                       |
|                                                          | Thompson Stith<br>La fiaba nella tradizione popolare                             | EAN (ISBN): 9788842801573 Prezzo: €11,30<br>Coll. EST UNO                                                                | non rendibile perché                                      |                                                                       |
|                                                          | IL SAGGIATORE                                                                    | Agente: Mario Rossi Quantită: 1                                                                                          |                                                           |                                                                       |
|                                                          | Valdo Vaccaro<br>Alimentazione naturale<br>ANIMA EDITORE                         | EAN (ISBN): <b>9788863650037</b><br>Coll. MEDICINA Prezzo: € 24,00 Quantită<br>Agente: <u>Mario Rossi</u>                | e 1                                                       |                                                                       |
|                                                          | Rizzoni Gianni<br>Agenda letteraria di Dante Alighie<br>METAMORFOSI - MEDIA & CO | EAN (ISBN): <b>9788895630120</b><br>Coll. AGENDE CULTURALI Prezzo: € 18,00 Quantită<br>Agente: <u>Mario Rossi</u>        | 3 V                                                       |                                                                       |
|                                                          | Francesco Bogliari<br>Manager 2013. Annuario-agenda<br>METAMORFOSI - MEDIA & CO  | EAN (ISBN): <b>9788895630151</b><br>Coil. AGENDE CULTURALI Prezzo: € <b>15,00</b> Quantită<br>Agente: <u>Mario Rossi</u> |                                                           |                                                                       |
|                                                          | Riccarco Targhetti<br>L'ultima via d'uscita<br>METAMORFOSI - MEDIA & CO          | EAN (ISBN): 9788895630311<br>Coll.NARRATIVA Prezzo: € 18,00 Quantită<br>Agente: <u>Mario Rossi</u>                       | 2 <b>v</b>                                                | Turn on comment mode to <sup>3</sup><br>collaborate on this prototype |
| MADE WITH INVISION                                       |                                                                                  | CAN/JCDND. 0700207021211                                                                                                 |                                                           | Comments                                                              |

In caso di **semaforo ROSSO**, il libraio avrà la facoltà di chiamare il promotore e chiederne le motivazioni.

La decisione del promotore potrà essere modificata sino a quando il libraio non metterà la resa in stato «**CHIUSA**»: da quel momento nessuna modifica sarà più possibile.

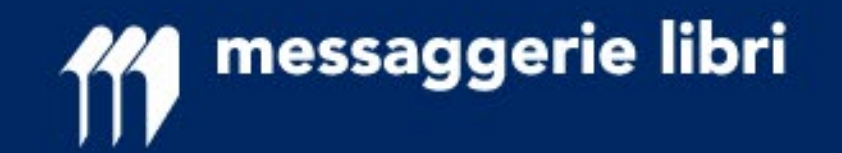

| fff <sup>me</sup> | ssaggerie libri                                                       | SERVIZIO AL LI | BRAIO SERVIZI ALL'EDITORE                                                                                                    |                           |                |                      | Q                     | LIBRERIA_RESE_01 (Librerie)   |
|-------------------|-----------------------------------------------------------------------|----------------|----------------------------------------------------------------------------------------------------|---------------------------|----------------|----------------------|-----------------------|-------------------------------|
|                   | MARCO BUTICCHI<br>LA LUCE DELL'IMPERO<br>LONGANESI.                   |                | EAN (ISBN): <b>9788830448803</b><br>I MAESTRI DELL'AVVENTURA<br>Agente: <u>Scaduto</u><br>Data pubblicazione: <b>28/09/2017</b> | Prezzo:<br>Quantità:<br>7 | € 18,60<br>1 ▼ |                      |                       |                               |
|                   | STRUKUL<br>I MEDICI DECADENZA I<br>FAMIGLIA<br>NEWTON COMPTON EDITORI | DI UNA<br>SRL  | EAN (ISBN): <b>9788822707734</b><br>NUOVA NARRATIVA NEWTON<br>Agente: <u>Scaduto</u><br>Data pubblicazione: <b>23/10/201</b> 7  | Prezzo:<br>Quantità:<br>7 | € 9,90<br>1 ▼  |                      |                       |                               |
|                   | LEE HARPER<br>BUIO OLTRE LA SIEPE<br>FELTRINELLI EDITORE              |                | EAN (ISBN): 9788807881558<br>UNIVERSALE ECONOMICA<br>Data pubblicazione: 25/02/2013                                             | Prezzo:<br>3 Quantità:    | € 9,50<br>15 ▼ |                      |                       |                               |
|                   |                                                                       |                |                                                                                                    |                           |                | TITOLI INSERITI<br>8 | totale quantità<br>22 | TOTALE LORDO RESA<br>€ 252,00 |
|                   |                                                                       |                |                                                                                                    |                           |                |                      | VIA RICHIESTA CI      | HIUDI RESA ESPO               |
|                   |                                                                       |                |                                                                                                    |                           |                |                      | SVI                   | JOTA INVALIDA R               |

Una volta che la **resa** è in stato **«APPROVATA»**, sarà possibile passarla a stato «CHIUSA» SOLO SE non sono presenti titoli con semaforo «ROSSO».

<u>Il pulsante «CHIUDI</u> <u>RESA» sarà attivo solo</u> <u>dopo l'eliminazione dei</u> <u>titoli non autorizzati</u> (semaforo rosso).

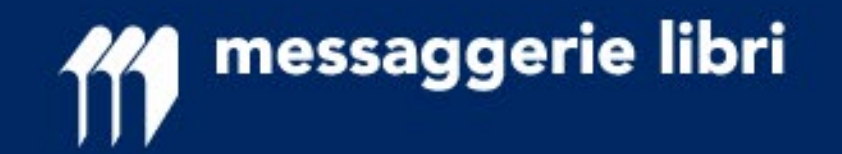

| C Rese in Lavorazione - Google Chrome                                                                                                    |                                                                                                    |                       |
|----------------------------------------------------------------------------------------------------|----------------------------------------------------------------------------------------------------|-----------------------|
| $\leftrightarrow$ $\Rightarrow$ C $\$ Sicuro   https://ml-portale-test-cms.messaggerielibri.it/servizio-al-libra                                                                                                    | io/rese/nuovo-processo-rese/rese-in-lavorazione?rese=1                                                                                                    | ☆ :                   |
| 🗰 App 📙 Links 🛅 Elenco rese Libraio 🎁 Nuovo portale rese 🎁 Rese Test 🔅 Ryanair 🤤                                                                                                    | Infinity Zucchetti 🗋 Servizi Web Infocom   👯 RBM 🎯 Banca Mediolanum   🖨 YouWeb full 🗾 Deutsche Bank - Hom 📅 CartaSi 🛸 INPS - Istituto Nazion 🗧 ALD Automotive 🗵 Zucchetti                                                 | » 🛛 📒 Altri Preferiti |
| messaggerie libri si                                                                                                    | ERVIZIO AL LIBRAIO SERVIZI ALL'EDITORE QUE LOGOIT                                                                                                    |                       |
| <section-header><section-header><section-header><section-header><section-header><section-header><section-header><section-header><section-header><section-header><section-header><section-header></section-header></section-header></section-header></section-header></section-header></section-header></section-header></section-header></section-header></section-header></section-header></section-header> | <complex-block><complex-block><complex-block><complex-block><complex-block><complex-block><complex-block></complex-block></complex-block></complex-block></complex-block></complex-block></complex-block></complex-block> |                       |

#### **CHIUSURA DELLA RESA**

#### RESE DIGITAL Messaggerie Libri

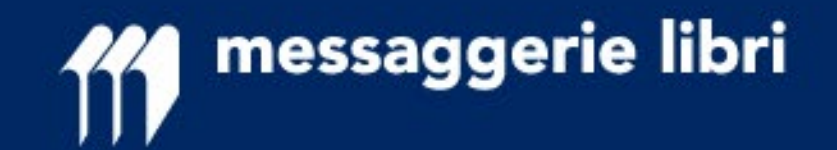

Il passaggio a stato «**CHIUSA**» blocca qualsiasi ulteriore modifica (sarà soltanto possibile INVALIDARE la resa) e richiede di fornire le seguenti informazioni:

- n. di colli di cui è composta la resa (dato obbligatorio e propedeutico alla stampa dei relativi sovracolli)

- numero DDT del libraio
- data DDT del libraio

Sulla base del numero di colli inserito, <u>il libraio DOVRA' poi stampare i relativi sovracolli</u> da apporre sui colli di quella resa: **è INDISPENSABILE che ogni collo sia accompagnato dal proprio segnacollo** pena il NON funzionamento corretto di tutte le procedure collegate al nuovo sistema

Si consiglia il passaggio dei dati inseriti nella resa al proprio sistema gestionale (tramite la funzione «ESPORTA») e il completamento dell'operazione di inscatolamento, <u>prima</u> di effettuare l'operazione di passaggio allo stato «CHIUSA» per poter disporre dei dati richiesti.

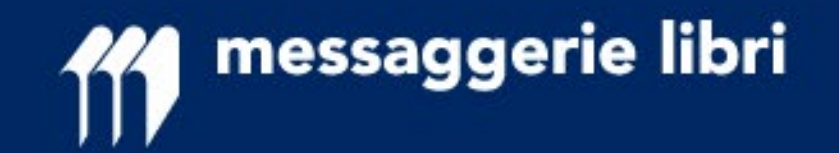

| Rese in Lavorazione - Google Chrome |                                                                                                  |                                                                                                    |                                    |                                         |                                          |                      |
|-------------------------------------|--------------------------------------------------------------------------------------------------|----------------------------------------------------------------------------------------------------|------------------------------------|-----------------------------------------|------------------------------------------|----------------------|
| ← → C   Sicuro   https://ml-        | -portale-test-cms.messaggerielibri.it/servizio-<br>o 111 Nuovo portale rese 111 Rese Test 🧐 Ryar | al-libraio/rese/nuovo-processo-rese/rese-in-lavorazione?<br>nair 🙆 Infinity Zucchetti 🎦 Servizi Web Infocom 🕅 RBM | rese=9                             | Web full 🔽 Deutsche Bank - Hom 😚 CartaS | Si 💊 INPS - Istituto Nazion 🗖 ALD Automo | tive 🖸 Zucchetti 🛛 » |
|                                     | messaggerie libri                                                                                | SERVIZIO AL LIBRAIO SERVIZI ALL'EDITORE                                                                           |                                    |                                         |                                          | Logoff               |
|                                     | MELLO FEDERICO<br>LA VIRALITA' DEL MALE<br>BALDINI & CASTOLDI                                    | EAN (ISBN): 9788893880305<br>I SAGGI<br>Agente: <u>MAGELLI</u><br>Data pubblicazione: 25/05/201?                  | Prezzo: €16,00<br>Quantità: 1<br>7 |                                         |                                          |                      |
|                                     | BRASCHI VALERIO<br>MYSTERY BOY, VINCITO<br>MASTERCHEF 6<br>BALDINI & CASTOLDI                    | EAN (ISBN): 9788893880053<br>DRE LE BOE<br>Agente: MAGELLI<br>Data pubblicazione: 21/03/201                       | Prezzo: €20,00<br>Quantità: 2      |                                         |                                          |                      |
|                                     | DUCKETT JON<br>JAVASCRIPT & JQUERY<br>APOGEO - IF IDEA ED. FELTRIN                               | EAN (ISBN): 9788850334056<br>FUORI COLLANA<br>Agente: <u>PANACCIO</u><br>Data pubblicazione: 06/04/201:           | Prezzo: € 39,90<br>Quantità: 1     |                                         |                                          |                      |
|                                     |                                                                                                  |                                                                                                    |                                    |                                         |                                          |                      |
|                                     |                                                                                                  |                                                                                                    |                                    | TITOLI INSERITI TOTAL<br>3 4            | E QUANTITÀ TOTALE LORDO RE<br>€ 95,00    | SA                   |
|                                     | Stampa sovracolli                                                                                |                                                                                                    |                                    |                                         |                                          |                      |
| 5                                   |                                                                                                  |                                                                                                    |                                    |                                         | TA CHIUDI RESA ESF                       | PORTA                |
|                                     |                                                                                                  |                                                                                                    |                                    |                                         |                                          |                      |
|                                     |                                                                                                  |                                                                                                    |                                    |                                         |                                          |                      |
|                                     |                                                                                                  |                                                                                                    |                                    |                                         |                                          |                      |

Una volta in stato «CHIUSA», sarà disponibile la funzione «**Stampa sovracolli**»

I sovracolli <u>devono</u> essere stampati e attaccati su ogni collo.

E' INDISPENSABILE, per chi aderisce al nuovo processo rese, che si utilizzi ESCLUSIVAMENTE questi segnacolli.

La stampa nasce in formato A5; i caso di stampa su fogli A4 devono essere eliminati i margini nelle impostazioni di stampa.

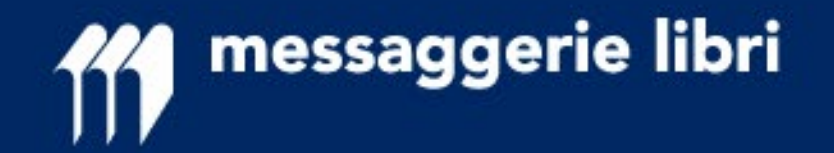

### Modifica numero di sovracolli

Prima di procedere con la stampa sarà comunque possibile modificare il numero di sovracolli desiderato. Come si può vedere nell'immagine sotto è presente uno specifico pulsante che permette di effettuare la modifica:

| Stato resa: Chiusa 🛈                           | Ultimo cambio stato il: 06/11/2019 Data limite ricevimento a magazzino: 27/11/2019 |                                |                               |                               |                                |
|------------------------------------------------|------------------------------------------------------------------------------------|--------------------------------|-------------------------------|-------------------------------|--------------------------------|
| Ricerca (EAN, editore, autore, titolo, categor | ia):                                                                               |                                |                               |                               |                                |
|                                                |                                                                                    |                                | Q,                            | FILTRA: Tutti                 | <b>v</b>                       |
| Legenda: 🧼 in                                  | lavorazione 🌘 non rendibile 🌘                                                      | 🔵 da autorizzare 🌘 rendibile 🥡 | 🌒 autorizzato 🌘 no            | n autorizzato                 |                                |
|                                                |                                                                                    | COLLI DICHIARATI<br><b>20</b>  | TITOLI INSERITI<br><b>306</b> | TOTALE QUANTITÀ<br><b>432</b> | TOTALE LORDO RESA<br>€ 6472.20 |
| 🖨 Stampa sovracolli                            |                                                                                    |                                |                               |                               |                                |
|                                                |                                                                                    |                                |                               | MODIFICA NUMER                | O COLLI ESPORTA                |
|                                                |                                                                                    | 7700 / 700 / 0 / 0             |                               | svuot                         |                                |
|                                                |                                                                                    |                                |                               |                               |                                |
|                                                |                                                                                    |                                |                               |                               |                                |

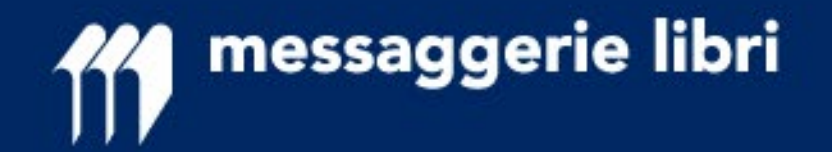

### Modifica numero di sovracolli

Utilizzando il pulsante verrà presentata la seguente maschera in cui si potrà digitare il numero corretti dei colli preparati e procedere poi alla stampa dei sovracolli:

|                     |                                                                                         | Ultimo cambio stato il: 06/11/2019 Data limite ricevimento a magazzino: 27/11/2019 |
|---------------------|-----------------------------------------------------------------------------------------|------------------------------------------------------------------------------------|
| ore, titolo, catego | MODIFICA NUMERO COLLI                                                                   | FILTRA: Tutti                                                                      |
| Legenda: i          | Numero DDT: 1234<br>Data DDT: 04-11-2019<br>Numero colli (obbligatorio): 20<br>MODIFICA | TOTALE QUANTITÀ TOTALE LORDO RESA<br>432 € 6472.20                                 |
|                     |                                                                                         | MODIFICA NUMERO COLLI ESPORTA<br>SVUOTA INVALIDA RESA                              |

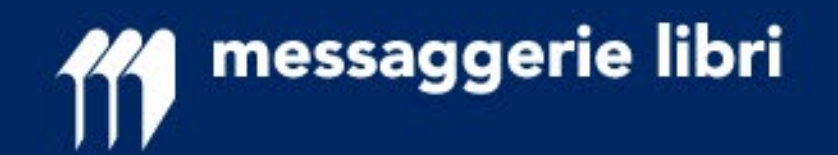

| ht                                                                                                    | tps://ml-portale                                 | -test-cms.messaggerielibri.it/return-requ               | est-labels?rese=4 - | Google Chrome                                         |                                                    |                                        |            |   |
|----------------------------------------------------------------------------------------------------|--------------------------------------------------|---------------------------------------------------------|---------------------|-------------------------------------------------------|----------------------------------------------------|----------------------------------------|------------|---|
| $\leftarrow$                                                                                                    | > C 🛈                                            | https://ml-portale-test-cms.messag                      | gerielibri.it/retu  | m-request-labels?rese=4                               |                                                    |                                        |            | ☆ |
|                                                                                                    | Stampa<br>Totale: 20 fogl                        | li<br>Stampa Annulla                                    |                     |                                                       | 000000004001                                       |                                        |            |   |
| De                                                                                                    |                                                  | Bicob Aficio SP 4100N                                   |                     | Destinatario                                          |                                                    | Mittente                               |            |   |
| Destinazione     Ricoh Africio SP 4100N       M     MessAggerie LiBri     Cod.Cliente: 0000021500       pr     Pr |                                                  |                                                         |                     |                                                       |                                                    |                                        |            |   |
| Vi<br>Lc<br>27<br>M                                                                                               | Pagine                                           | <ul> <li>Tutti</li> <li>ad es. 1-5, 8, 11-13</li> </ul> |                     | Via Benigno Za<br>Località Mattelo<br>27049 Stradella | ccagnini, snc<br>otta - Zona Industriale<br>a (PV) | VIA HOEPLI, 5<br>20121 MILANO (MI)     |            |   |
|                                                                                                    | Copie                                            | 1 + -                                                   |                     | MODULO A4 -                                           | RESE CLIENTI                                       |                                        |            |   |
| Tit                                                                                                    | Aitre imp     Stampa utilizza     sistema (Ctrl- | ando la finestra di dialogo di<br>+Shift+P)             |                     |                                                       |                                                    |                                        |            |   |
| N°                                                                                                    |                                                  |                                                         |                     |                                                       |                                                    |                                        |            |   |
|                                                                                                    |                                                  |                                                         |                     | Tipo Resa                                             | buono                                              | DDT. Nº                                | 10         |   |
|                                                                                                    |                                                  |                                                         |                     | Nº Colli                                              | 1/20                                               | DEL                                    | 05/01/2018 |   |
| F                                                                                                    |                                                  |                                                         |                     |                                                       |                                                    | Data limite ricevimento<br>a magazzino | 16/01/2018 |   |
|                                                                                                    |                                                  |                                                         |                     |                                                       | 1/020                                              | RICH. di RESA: 0000000                 | 004        |   |
|                                                                                                    |                                                  |                                                         |                     |                                                       |                                                    |                                        |            |   |
|                                                                                                    |                                                  |                                                         |                     |                                                       |                                                    |                                        |            |   |
| De                                                                                                    |                                                  |                                                         |                     |                                                       |                                                    |                                        |            |   |
| M                                                                                                    |                                                  |                                                         |                     |                                                       |                                                    |                                        |            |   |
| Vi                                                                                                    |                                                  |                                                         |                     |                                                       |                                                    |                                        |            |   |
| Lc<br>27                                                                                                    |                                                  |                                                         |                     |                                                       |                                                    |                                        |            |   |
| M                                                                                                    |                                                  |                                                         |                     |                                                       |                                                    |                                        |            |   |
|                                                                                                    |                                                  |                                                         |                     |                                                       |                                                    |                                        |            |   |
|                                                                                                    |                                                  |                                                         |                     |                                                       |                                                    |                                        |            |   |

#### LA FUNZIONE STAMPA SOVRACOLLI

Questa funzione produce tanti sovracolli quanti sono i colli indicati e riporta tutte le informazioni necessarie all'identificazione della resa da parte del magazzino.

I sovracolli inoltre riportano un codice EAN univoco che permette di attribuire ogni singolo collo alla libreria che lo ha inviato in resa.

<u>I sovracolli vanno pertanto</u> <u>stampati e applicati su ogni</u> <u>collo.</u>

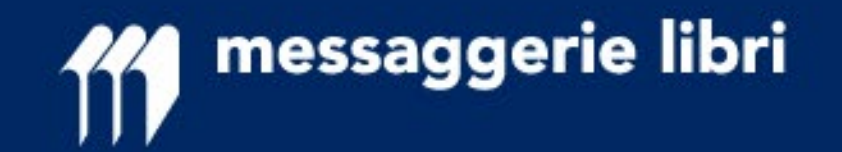

Sulla stampa è presente (e deve essere fatto presente al corriere) la **data limite di accettazione della resa a magazzino.** Oltre quella data NON verrà garantito il rispetto delle autorizzazioni date, soprattutto per quanto riguarda i Fuori Catalogo e gli Editori con cessata distribuzione.

In caso di consegne «PARZIALI» verranno lavorati e accettati i colli ricevuti con la PRIMA CONSEGNA.

Per i restanti colli, se arrivati in un momento diverso perché smarrito e ritrovato dal corriere, non sussiste la garanzia di accredito e quei volumi potranno essere restituiti al mittente.

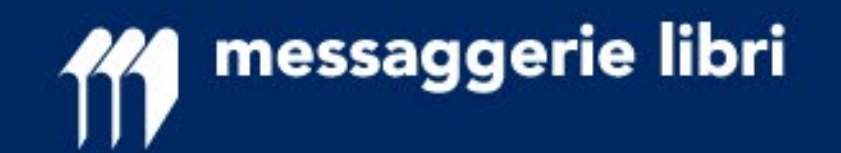

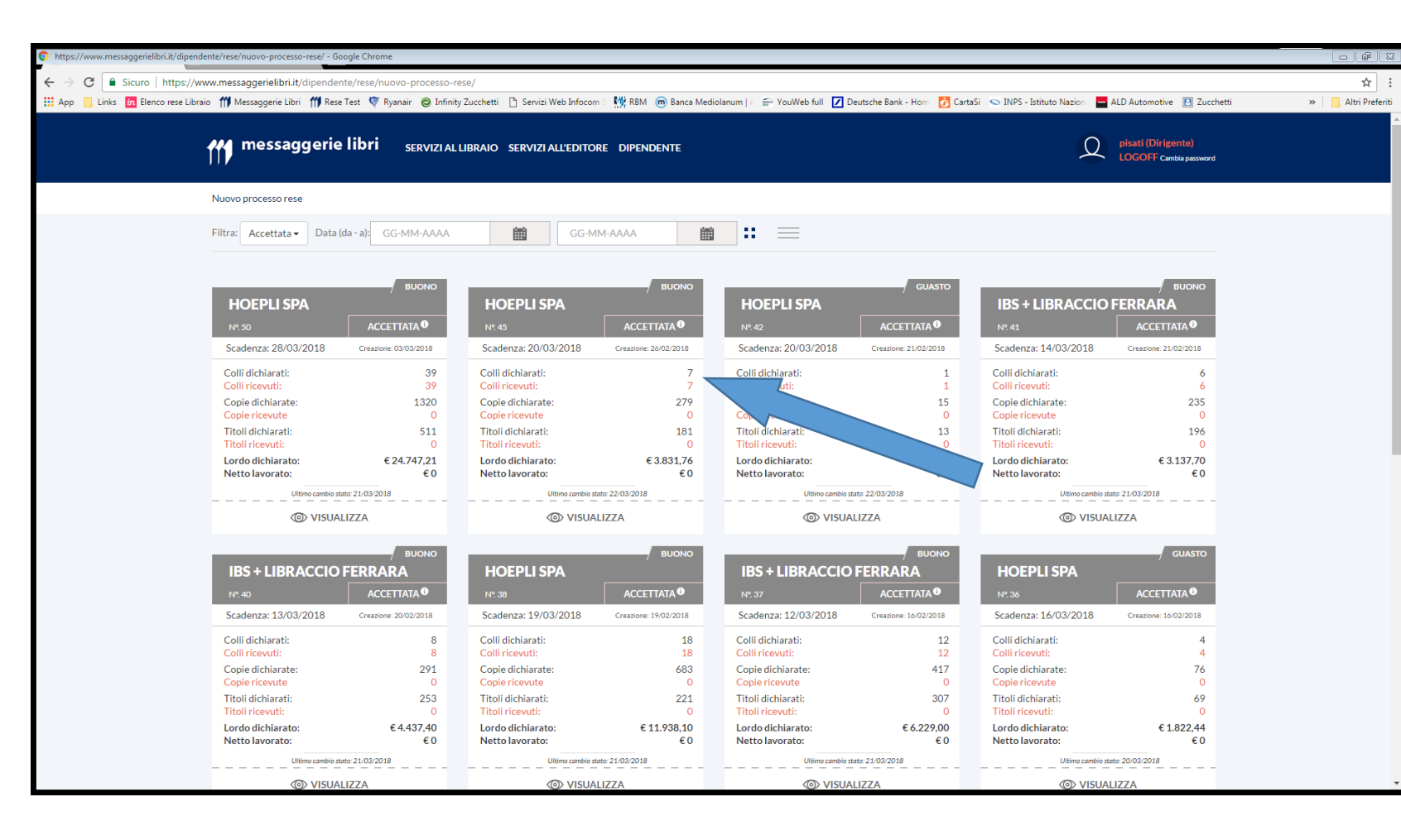

### **RESA ACCETTATA**

Una volta che il magazzino riceverà i colli, la resa andrà in stato «**ACCETTATA**»; in quello stato verrà anche indicato il numero di colli ricevuti dal magazzino.

In caso di consegne «PARZIALI» verranno lavorati e accettati i colli ricevuti.

Tramite la consultazione del portale la Libreria sarà debitamente informata in tempo reale della consegna parziale.

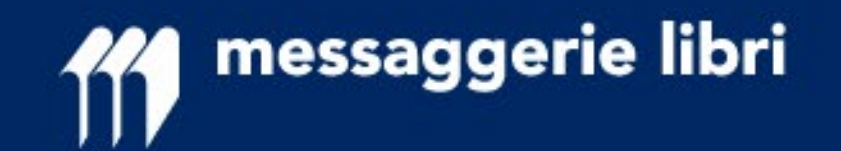

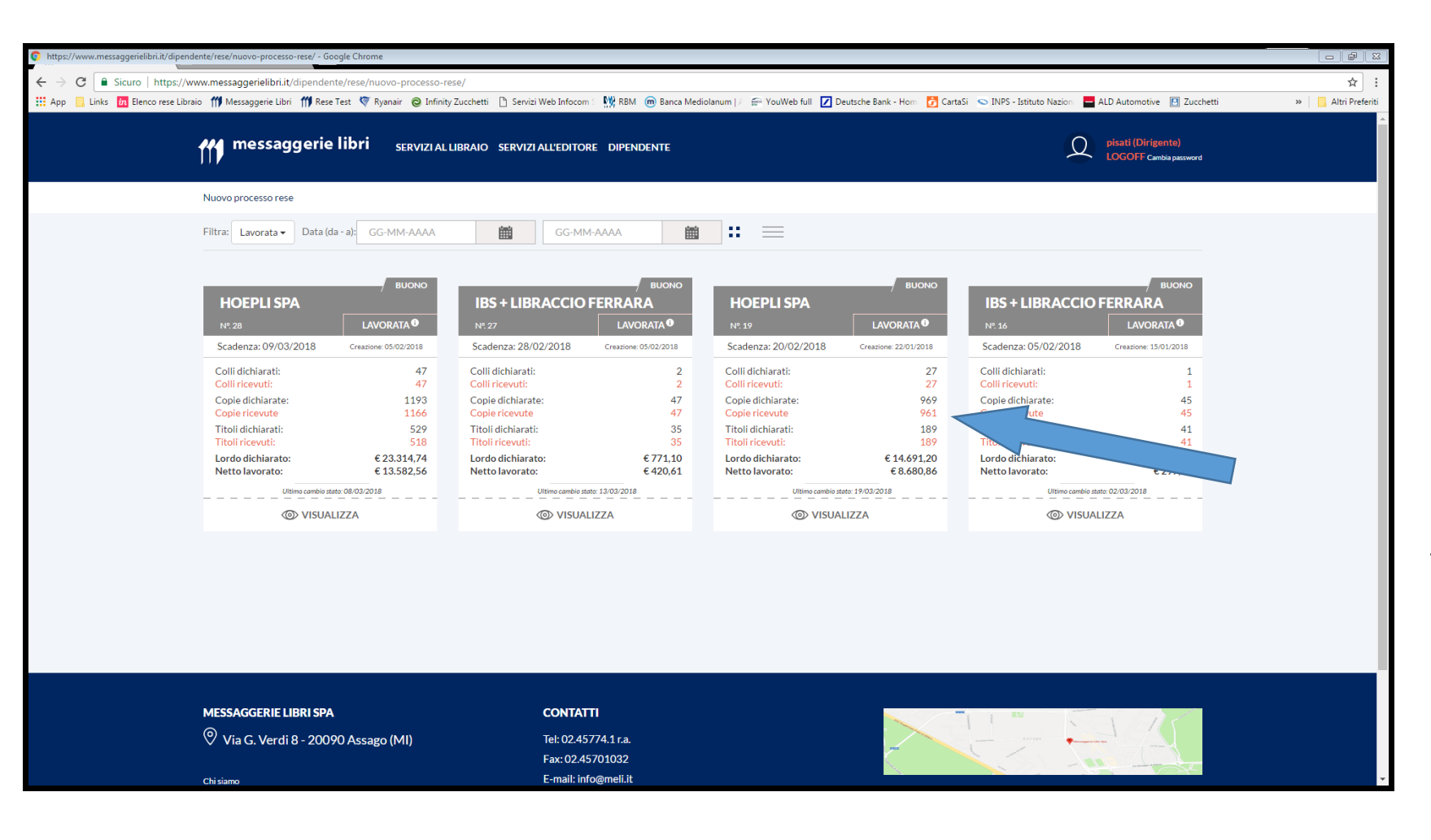

### **RESA LAVORATA**

Una volta che il magazzino lavorerà i colli, la resa andrà in stato «LAVORATA»; in quello stato verrà anche indicato il n. di copie lavorate dal magazzino rispetto alle copie indicate come inviate articolo per articolo.

Viene anche indicato il valore «NETTO» di accredito per singolo codice e il totale «NETTO» che verrà accreditato al libraio nel successivo estratto conto.

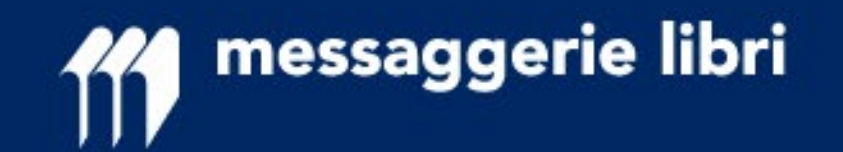

| r III Flanco raca Libraio III Nue | no portale rece I Rece Tect I Duran                   | ir 🔿 Infinity Zurchatti - 🎦 Saniri Wab Inforce - 🕅   | PM Ranca Mediolanum L C X                | VouWah full 🔽 Dautroha Bank - Hore 🛤 Courts | i 🕤 INDS - Intituto Nazion 📕 ALD Automa | ntina 🔟 Zurchatti |
|-----------------------------------|-------------------------------------------------------|------------------------------------------------------|------------------------------------------|---------------------------------------------|-----------------------------------------|-------------------|
| S DE Elenco rese cibraio () Nuo   | io portale rese III) nese rest 🕔 nyana                | ar 🕲 mining zucchetu 📋 servizi web milocom 🕺 👷       | bin m banca mediolanum ( 22 )            | rouweb full Deutsche Bank - Hom D Cartas    | ALD Automo                              | uve 🖸 zucchetu 🦷  |
| <b>****</b> ***                   | ssaggerie libri                                       | SERVIZIO AL LIBRAIO                                  |                                          |                                             | LIBRERIA_RESE_01 (Librerie)             | Logoff            |
|                                   |                                                       |                                                      | Prezzo: € 9,90                           |                                             |                                         |                   |
|                                   | GIOCO E IMPARO CON I<br>GRIBAUDO - IF IDEA ED. FELTRI | DINOSAURI EAN (ISBN): 97888580145:<br>DISEGNA E CREA | netto: € 5,75                            |                                             |                                         |                   |
|                                   |                                                       | Data pubblicazione: 28/04/                           | 2016 Quantità: 1<br>Quantità Rilevata: 1 |                                             |                                         |                   |
|                                   |                                                       |                                                      | Prezzo: € 12,90                          |                                             |                                         |                   |
|                                   | PARAZZOLI P FATUS S                                   | EAN (ISBN): 978885801620<br>RAGGI DI LUNA            | 06 Prezzo<br>netto: €7,87                |                                             |                                         |                   |
|                                   | GRIBAUDO - IF IDEA ED. FELTRI                         | IN Data pubblicazione: 12/01/                        | 2017 Quantità: 2                         |                                             |                                         |                   |
|                                   |                                                       |                                                      | Quantità Rilevata: 1                     |                                             |                                         |                   |
|                                   | PARAZZOLI P FATUS S                                   | EAN (ISBN): 97888580162                              | 06 Prezzo                                |                                             |                                         |                   |
|                                   | GRIBAUDO - IF IDEA ED. FELTRI                         | IN RAGGI DI LUNA<br>Data pubblicazione: 12/01/       | 2017 Quantità: 2                         |                                             |                                         |                   |
|                                   |                                                       |                                                      | Quantità Rilevata: 1                     |                                             |                                         |                   |
|                                   | MONASTERO RITA                                        | EAN (ISBN): 97888580149                              | Prezzo: € 12,90                          |                                             |                                         |                   |
|                                   | PARADISO DEI BISCOTT                                  | SAPORI E FANTASIA                                    | netto: €7,87                             |                                             |                                         |                   |
|                                   | GRIBAUDO - IF IDEA ED. FELTRI                         | Data pubblicazione: 13/10/                           | Quantità: 1<br>Quantità Rilevata: 1      |                                             |                                         |                   |
|                                   |                                                       |                                                      | Prezzo: € 24,90                          | N                                           |                                         |                   |
|                                   | HERCULES OLIA<br>MAMUSHKA                             | EAN (ISBN): 978885801570<br>SAPORI E FANTASIA        | 04 Prezzo<br>netto: € 15,19              |                                             |                                         |                   |
|                                   | GRIBAUDO - IF IDEA ED. FELTRI                         | IN Data pubblicazione: 20/10/                        | 2016 Quantità: 1                         |                                             |                                         |                   |
|                                   |                                                       |                                                      | Quantità Rilevata: 1<br>Prezzo: €7.90    |                                             |                                         |                   |
|                                   | MOLNAR FERENC                                         | EAN (ISBN): 97888580185                              | Prezzo                                   |                                             |                                         |                   |
|                                   | GRIBAUDO - IF IDEA ED. FELTRI                         | IN Data pubblicazione: 31/08/                        | 2017 Quantità: 4                         |                                             |                                         |                   |
|                                   |                                                       |                                                      | Quantità Rilevata: 4                     |                                             |                                         |                   |
|                                   | DANON MARCELLA                                        | EAN (ISBN): 97888070907                              | Prezzo: € 12,00<br>76 Prezzo             |                                             |                                         |                   |
|                                   | TAO DEL DISORDINATO                                   | URRA                                                 | netto: € 68,31                           |                                             |                                         |                   |

Una volta che la resa sarà stata accreditata il sistema cambierà lo stato in «ACCREDITATA».

Esempio di visualizzazione a titolo su una resa «LAVORATA» con visualizzazione del prezzo netto unitario e quantità rilevata verso quantità «dichiarata».

Per i titoli in 2x1 o 3x1 è importante **dichiarare le COPIE effettivamente inviate**, il sistema di MELI visualizzerà nelle quantità rilevate le COPPIE o TRIPLETTE che verranno accreditate e il relativo valore di accredito netto.

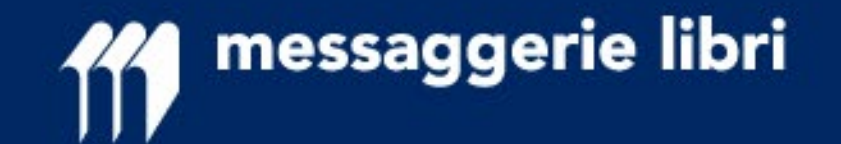

# **RESE DIGITAL** (Nuovo Processo Rese)

## Riferimenti: assistenza.clienti@meli.it n. verde 800 804 900